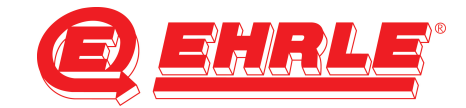

## Anleitung Web-Side Staubsauger

Bevor Sie die Web-Seite von Siemens Plc öffnen können, müssen Sie Ihre PC-Netzwerkkarte auf eine feste IP-Adresse konfigurieren, die im gleichen Bereich wie die von Siemens Plc liegt. (z. B. 192.168.99.50)

| a web ode to persensitiv, you must                                                                                                    | be configure your pc-                                                                                                    | network card                                                                  |                           |              |
|----------------------------------------------------------------------------------------------------|----------------------------------------------------------------------------------------------------|-------------------------------------------------------------------------------|---------------------------|--------------|
| Yor Y Systemsteuerung > Netzwerk und Internet > Netzw                                                                                                    | erkverbindungen 🕨                                                                                                    | • 49 Netzwerkv                                                                | erbindungen durchsuchen 🔎 |              |
| Weil     P. Systemateuerung     Netzwerk und Internet     Netzwerk       Organizieren     Netzwerkgerst deaktivieren     Verbindung unternet       Weil     Netzwerkgerst deaktivieren     Verbindung unternet       Dirtizion     Binzelon     Binzelon       Binzelon     Binzelon     Binzelon       Binzelon     NetZwerkene-Gigabit-Ein     SPS-Netz       Intel®     PR071 | erkvetbindungen ><br>suchen Verbindung umbenennen<br>Talk2n<br>Status<br>Diagnose<br>Verbindungen überbrücken<br>Verbindungen überbrücken<br>Verbindungen stellen<br>Löschen<br>G Eigenschaften | f Metzwerke  Status der Verbindung anzeigen  n-catcher Connection  Adapter V9 | erbindungen durchsunden 🤉 | Eigenschafte |
|                                                                                                    |                                                                                                    |                                                                               |                           |              |

| etzwerk Freigabe                                         |                                                                           |                    |                              |
|----------------------------------------------------------|---------------------------------------------------------------------------|--------------------|------------------------------|
| Verbindung hersteller                                    | über:                                                                     |                    |                              |
| Intel(R) PRO/                                            | 1000 GT-Desktopadapte                                                     | er                 |                              |
| Diese Verbindung ve                                      | rwendet folgende Eleme                                                    | Konfigurieren      |                              |
| Datei- und I  A SIMATIC In  PROFINET                     | Druckerfreigabe für Micr<br>dustrial Ethemet (ISO)<br>IO RT-Protocol V2.0 | osoft-Netzwerke    |                              |
| <ul> <li>Internetproto</li> <li>Internetproto</li> </ul> | okoll Version 6 (TCP/IP<br>okoll Version 4 (TCP/IP                        | v6)<br>v4) E       | Internet-Protokoll Version 4 |
| 🗹 🔺 E/A-Treiber                                          | für Verbindungsschicht                                                    | -Topologieerkennur |                              |
|                                                          | Verbindungsschicht-Top                                                    | pologieerkennung 🔻 |                              |
| Antwort für                                              | m                                                                         |                    |                              |
| Antwort für '                                            | III<br>Deinstallieren                                                     | Eigenschaften      | Eigenschaften                |
| Antwort für<br>Antwort für<br>Installieren Beschreibung  | III<br>Deinstallieren                                                     | Eigenschaften      | Eigenschaften                |

| Ilgemein                                                                                                    |                                                                                                    |
|----------------------------------------------------------------------------------------------------|----------------------------------------------------------------------------------------------------|
| IP-Einstellungen können automatis<br>Netzwerk diese Funktion unterstüt<br>den Netzwerkadministrator, um die<br>beziehen. | ch zugewiesen werden, wenn das<br>zt. Wenden Sie sich andernfalls an<br>a geeigneten IP-Einstellungen zu |
| IP-Adresse automatisch bezie                                                                                             | ehen                                                                                                    |
| Folgende IP-Adresse verwen                                                                                               | den:                                                                                                    |
| IP-Adresse:                                                                                                    | 192 . 168 . 99 . 50                                                                                      |
| Subnetzmaske:                                                                                                    | 255.255.255.0                                                                                            |
| Standardgateway:                                                                                                    | 40 (3) (4                                                                                                |
| O DNS-Serveradresse automati                                                                                             | sch beziehen                                                                                             |
| Folgende DNS-Serveradresse                                                                                               | en verwenden:                                                                                            |
| Bevorzugter DNS-Server:                                                                                                  | 0 (0) 0                                                                                                  |
| Alternativer DNS-Server:                                                                                                 | 11 A A                                                                                                   |
| Einstellungen beim Beenden                                                                                               | überprüfen                                                                                               |
|                                                                                                    | Frweitert                                                                                                |
|                                                                                                    | El Welder ett.                                                                                           |

Öffnen Sie die Web-Seite http:// 192.168.99.31

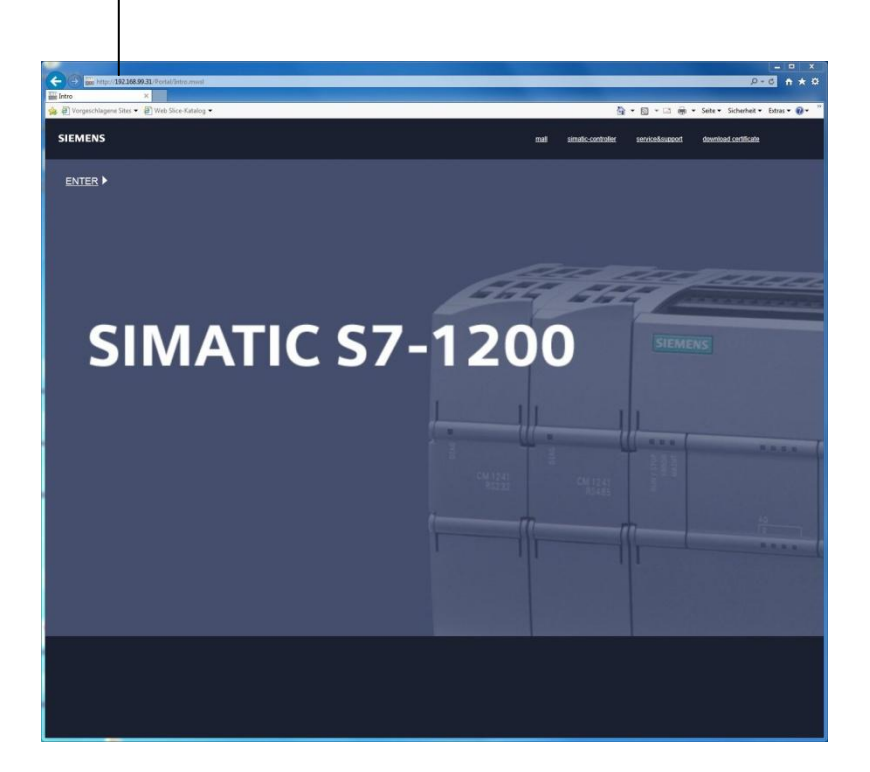

Herunterladen und Öffnen des Zertifikats

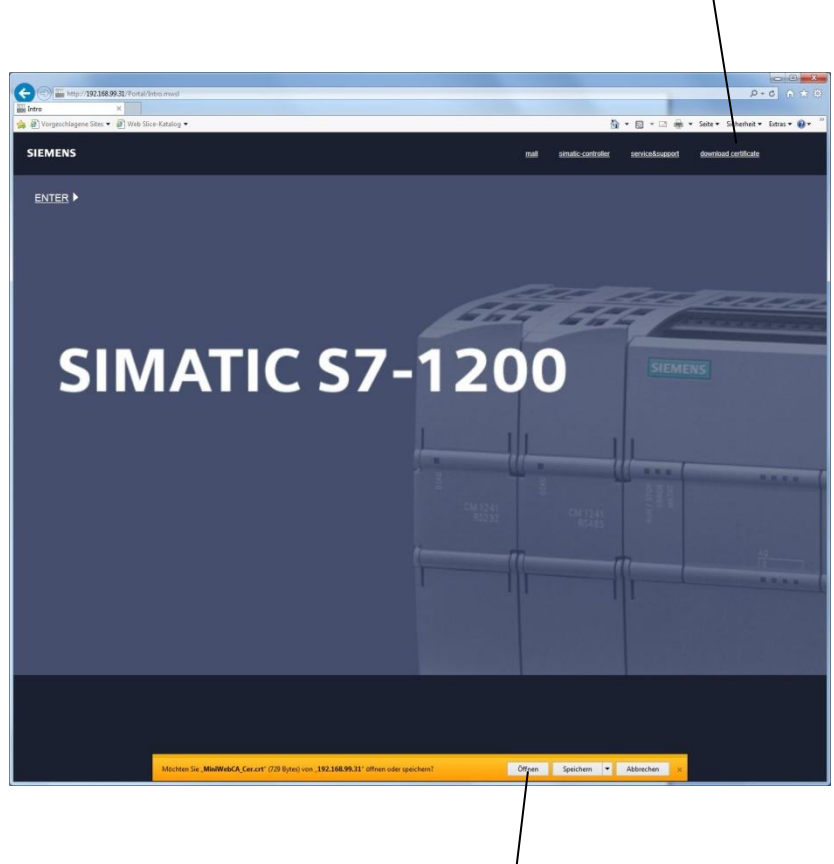

Herunterladen und Öffnen des Zertifikats

| -       | Zertifikatsinformationen                                                                                                |
|---------|----------------------------------------------------------------------------------------------------|
| Die     | ses Zertifikat ist für folgende Zwecke beabsichtigt:<br>• Alle ausgegebenen Richtlinien<br>• Alle Anwendungsrichtlinien |
| -       | Ausgestellt für: S7-Controller Family Ausgestellt von: S7-Controller Family                                             |
|         | Gültig ab 07. 03. 2012 bis 28. 02. 2042                                                                                 |
| /eitere | Zertifikat installjeren Ausstellererklärun                                                                              |
|         | Сок                                                                                                    |

Das Zertifikat installieren

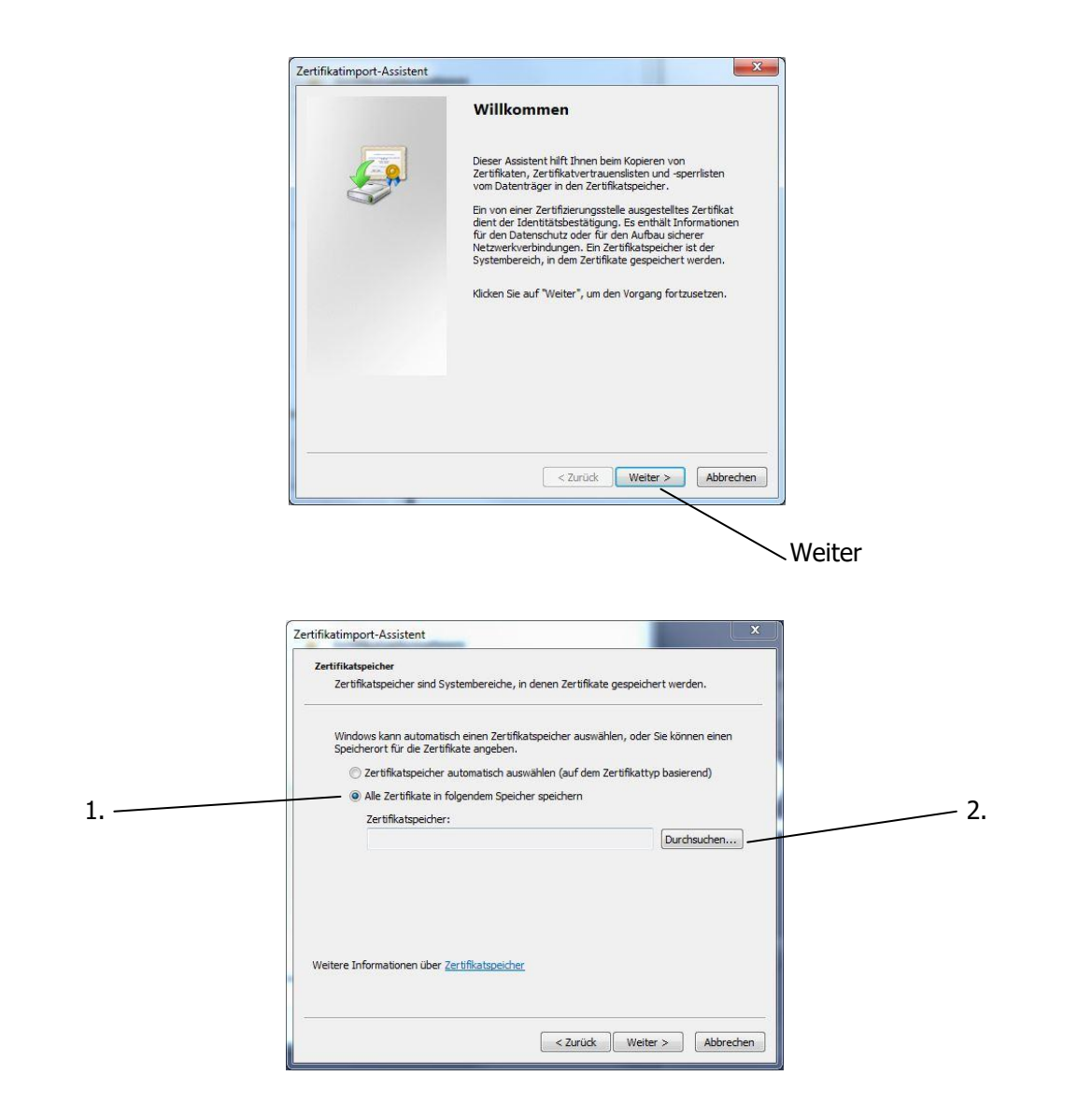

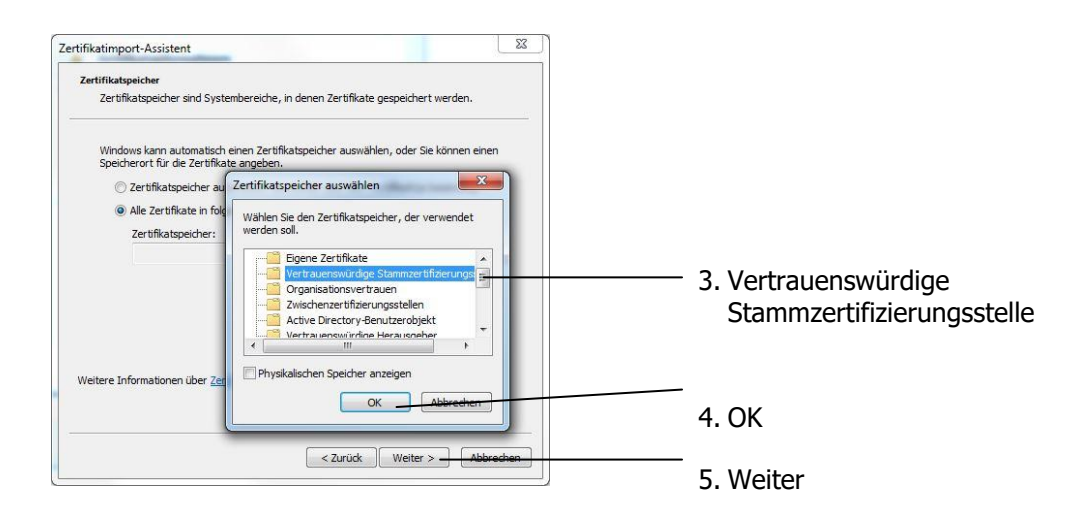

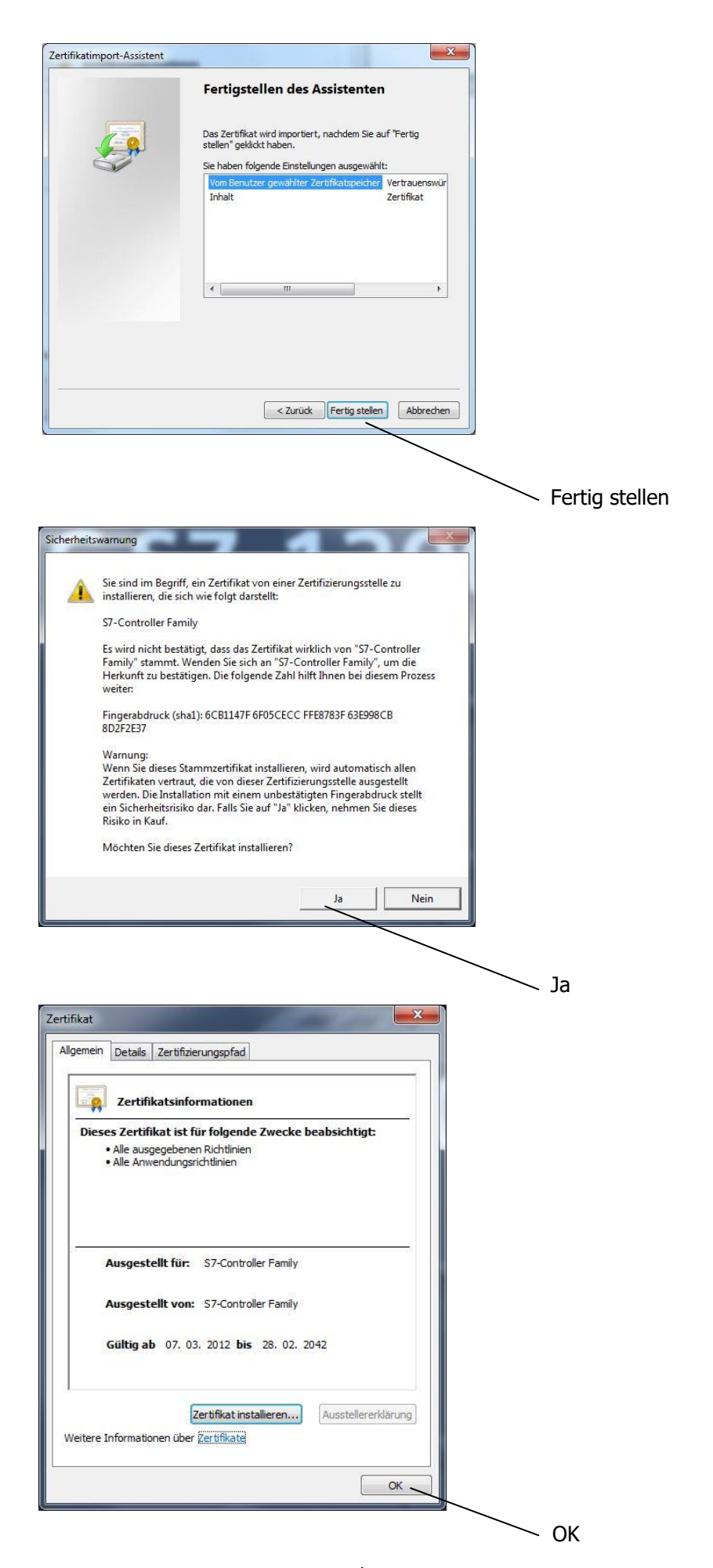

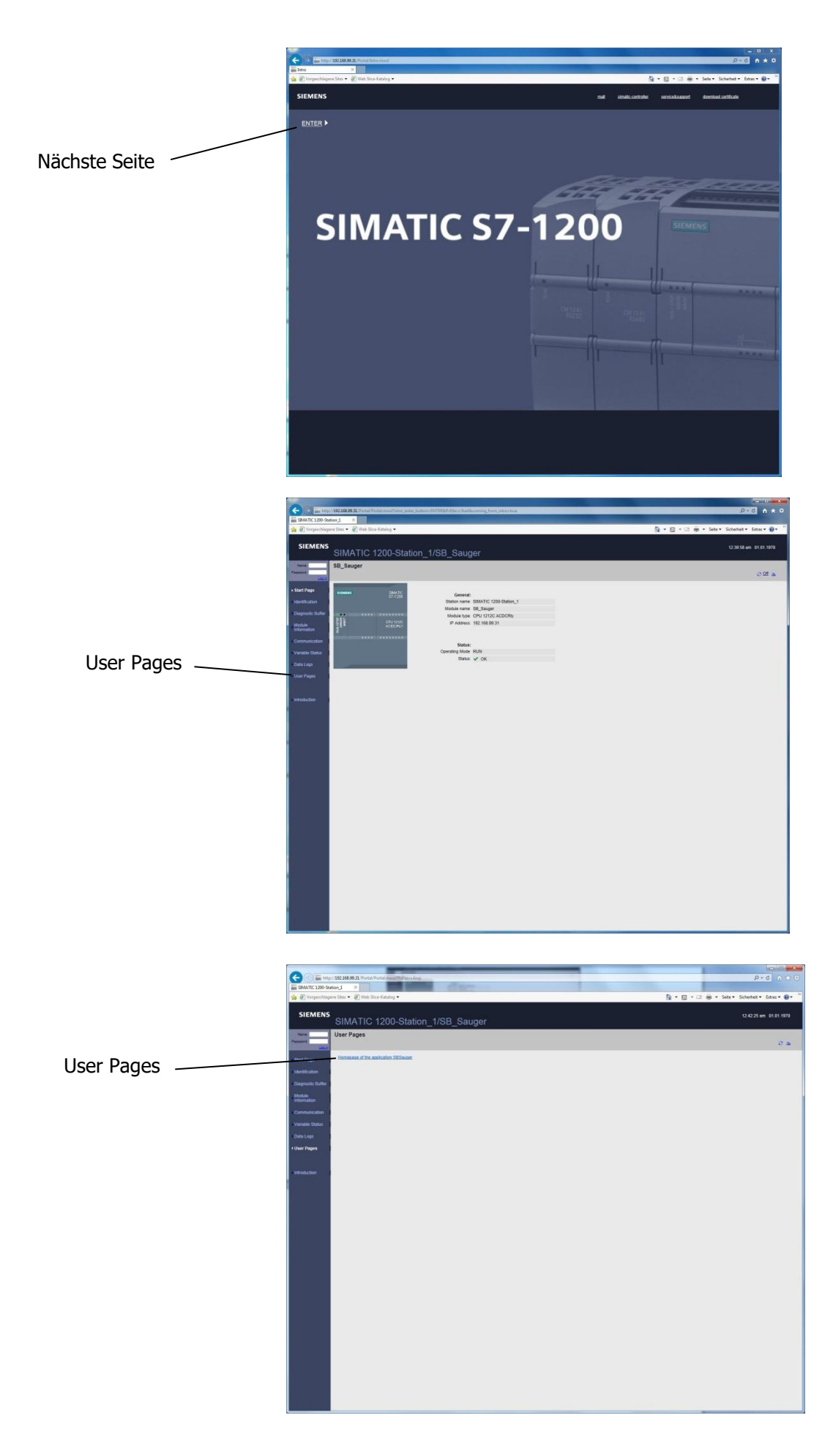

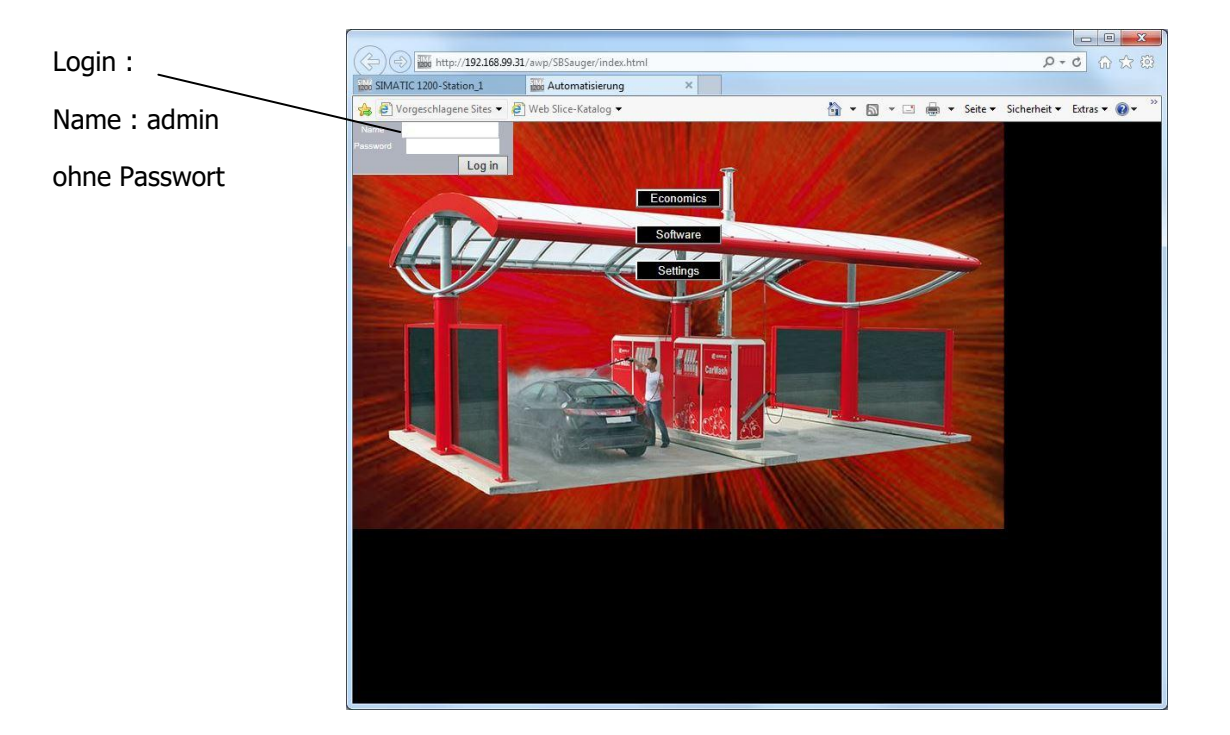

|                      |            |              |               |         |               |              |            |             |             |              |            | ×    |
|----------------------|------------|--------------|---------------|---------|---------------|--------------|------------|-------------|-------------|--------------|------------|------|
| (←) 🕀 http           | o://192.16 | 8.99.31/awp/ | SBSauger/O    | PH.html |               |              |            |             |             | - م          | C 🕆 🖈      | r 🛱  |
| 1200 SIMATIC 1200-St | ation_1    | 100 C        | PH            |         | ×             |              |            |             |             |              |            |      |
| 👍 🗃 Vorgeschlag      | ene Sites  | 🕶 🗃 Web :    | Slice-Katalog | •       |               |              |            | 🔓 • 🗟 • 🗆 🕯 | 💼 💌 Seite 🕶 | Sicherheit 🕶 | Extras 👻 🔞 | • ** |
| Settings             |            | OPH          | Cred          | it      |               |              | ba         |             | 3'          |              |            |      |
|                      |            |              |               |         |               |              |            |             |             |              |            |      |
|                      |            | (            | OPEN HO       | DUR     |               |              | HAPPY HOUR |             |             |              |            |      |
|                      |            | FRO          | DM            | T       | то            |              | FROM       | то          |             |              |            |      |
| MONDAY               |            | hh:m         | miss          | hh:m    | hh:mm:ss hh:r |              | hh:mm:ss   | hh:mm:ss    |             |              |            |      |
| MONDAT               | 0          | 00:00        | 0:00          | 00:0    | 0:00          | 0            | 00:00:00   | 00:00:00    |             |              |            |      |
| TUESDAY              | 0          | 00.00        | 0.00          | 00.0    | 0.00          | n            | 00.00.00   | 00.00.00    |             |              |            |      |
| WEDNESDAY            | 0          | 00.00        | 0.00          | 00:0    | 0.00          | 0            | 00:00:00   | 00:00:00    |             |              |            |      |
| THURSDAY             | 0          | 00:00        | 0:00          | 00:0    | 0:00          | 0            | 00:00:00   | 00:00:00    |             |              |            |      |
| FRIDAY               | 0          | 00:00        | 0:00          | 00:0    | 0:00          | 0            | 00:00:00   | 00:00:00    |             |              |            |      |
| SATURDAY             | 0          | 00:00        | 00:00         | 00:0    | 0:00          | 0            | 00:00:00   | 00:00:00    |             |              |            |      |
| SUNDAY               | 0          | 00:00:00     |               | 00:0    | 0:00          | 0            | 00:00:00   | 00:00:00    |             |              |            |      |
|                      | Dav        | Month        | Voor          | Hour    | Minuto        | Cocon        |            |             |             |              |            |      |
| SPS Time             | 2          | 1            | 1970          | 16      | 36            | 3econe<br>10 | Dood Time  | 1           |             |              |            |      |
| or of filling.       |            |              |               |         |               |              | Read Time  | 1           |             |              |            |      |
| Set Time:            | 1          | 1            | 1970          | 0       | 0             | 0            | Set Time   | ]           |             |              |            |      |
|                      |            |              |               |         |               |              |            |             |             |              |            |      |
|                      |            |              |               |         |               |              |            |             |             |              |            |      |
|                      |            |              |               |         |               |              |            |             |             |              |            |      |
|                      |            |              |               |         |               |              |            |             |             |              |            |      |
|                      |            |              |               |         |               |              |            |             |             |              |            |      |
|                      |            |              |               |         |               |              |            |             |             |              |            |      |
|                      |            |              |               |         |               |              |            |             |             |              |            |      |
|                      |            |              |               |         |               |              |            |             |             |              |            |      |

Drücke "Enter" um den Wert zu übernehmen